## FTP Upload per FileZilla

1. Oben in FileZilla folgende Einstellungen eintragen:

Server: <u>www1.khm.de</u>

Benutzername und Passwort (ohne @khm.de)

Port: 22

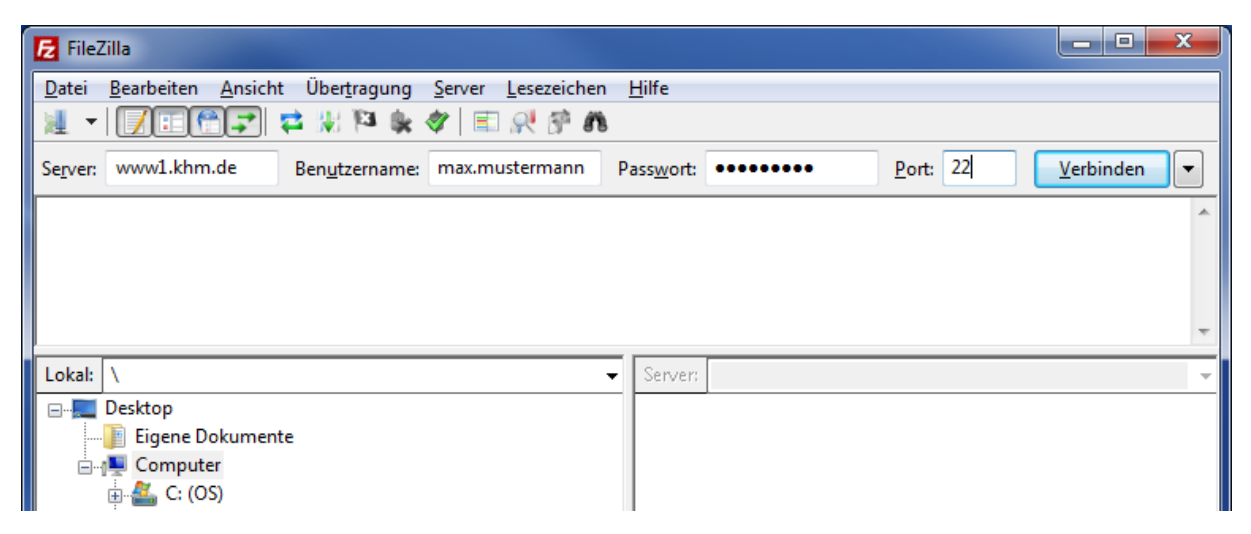

2. In der rechten Baumansicht den Ordner "public\_html" auswählen.

| 🔁 FileZilla                                   |                      |                     |    |                                                  |       |         |                  |          |             |
|-----------------------------------------------|----------------------|---------------------|----|--------------------------------------------------|-------|---------|------------------|----------|-------------|
| Datei Bearbeiten Ansicht Übertra              | agung <u>S</u> erver | <u>L</u> esezeicher | n  | <u>H</u> ilfe                                    |       |         |                  |          |             |
| x - 📝 🗆 🛱 🗱 🕅                                 | 3 🐘 🛷 🛛              | 🗉 🕂 🖗 f             | 8  |                                                  |       |         |                  |          |             |
| Se <u>r</u> ver: www1.khm.de Ben <u>u</u> tze | rname: max.n         | nustermann          | P  | ass <u>w</u> ort:                                | ••••• | ,       | <u>P</u> ort: 22 | Ver      | binden 💌    |
|                                               |                      |                     |    |                                                  |       |         |                  |          | ~           |
|                                               |                      |                     |    |                                                  |       |         |                  |          |             |
|                                               |                      |                     |    |                                                  |       |         |                  |          |             |
|                                               |                      |                     |    |                                                  |       |         |                  |          | Ψ.          |
| Lokal: \                                      |                      |                     |    | Server: /home/staff/max.mustermann/public_html 👻 |       |         |                  |          |             |
| ⊡                                             |                      |                     |    |                                                  |       | Picture | 25               |          | *           |
| Eigene Dokumente                              |                      |                     |    |                                                  | ÷]    | Public  |                  |          |             |
| 🚊 📲 Computer                                  |                      |                     |    |                                                  |       | public  | _html            |          |             |
| 📄 🏭 C: (OS)                                   |                      |                     |    | ,                                                |       | Test    |                  |          | Ψ.          |
| Dateiname                                     | Dateigröße           | Dateityp            |    | Dateina                                          | me    |         | Dateigröße       | Dateityp | Zuletzt geä |
| 💒 C:                                          |                      | Lokaler Date        | nt | <b>)</b>                                         |       |         |                  |          |             |

Leeres Verzeichnis

3. Per Drag & Drop die Dateien zum Upload hochladen.

| E FileZilla                                                                                                    |                     |                    |               |                  |                |             |  |  |  |  |  |
|----------------------------------------------------------------------------------------------------|---------------------|--------------------|---------------|------------------|----------------|-------------|--|--|--|--|--|
| Datei Bearbeiten Ansicht Übertragung Server Lesezeich                                                                                                    | en                  | <u>H</u> ilfe      |               |                  |                |             |  |  |  |  |  |
|                                                                                                    |                     |                    |               |                  |                |             |  |  |  |  |  |
| Server: www1.khm.de Benutzername: max.mustermann                                                                                                    |                     | oass <u>w</u> ort: | •••••         | <u>P</u> ort: 22 | <u>V</u> erbir | nden 💌      |  |  |  |  |  |
|                                                                                                    |                     |                    |               |                  |                | *           |  |  |  |  |  |
|                                                                                                    |                     |                    |               |                  |                |             |  |  |  |  |  |
|                                                                                                    |                     |                    |               |                  |                |             |  |  |  |  |  |
|                                                                                                    |                     |                    |               |                  |                | <b>T</b>    |  |  |  |  |  |
| Lokal: \                                                                                                    | •                   | Server:            | /home/staff/m | ax.mustermann/pu | iblic_html     | -           |  |  |  |  |  |
| ⊡ E Desktop                                                                                                    |                     |                    | Pictures A    |                  |                |             |  |  |  |  |  |
| Eigene Dokumente                                                                                                    |                     |                    |               |                  |                |             |  |  |  |  |  |
| in the computer in the computer in the comput |                     |                    |               | est              |                | +           |  |  |  |  |  |
| Dateiname Dateigröße Dateityp                                                                                                    | Dateigröße Dateityp |                    |               | Dateigröße       | Dateityp       | Zuletzt geä |  |  |  |  |  |
| 🖀 C: Lokaler Da                                                                                                    | tent                | <b>.</b>           |               |                  |                |             |  |  |  |  |  |
|                                                                                                    |                     | Leeres Verzeichnis |               |                  |                |             |  |  |  |  |  |
|                                                                                                    |                     |                    |               |                  |                |             |  |  |  |  |  |
|                                                                                                    |                     |                    |               |                  |                |             |  |  |  |  |  |
|                                                                                                    |                     |                    |               |                  |                |             |  |  |  |  |  |
|                                                                                                    |                     | itanii. 🕂 Kopieren |               |                  |                |             |  |  |  |  |  |
|                                                                                                    |                     | I                  |               | <u> </u>         |                |             |  |  |  |  |  |

4. Der Download link lautet www.khm.de/~max.mustermann/file.endung

z.B. www.khm.de/~max.mustermann/test.png